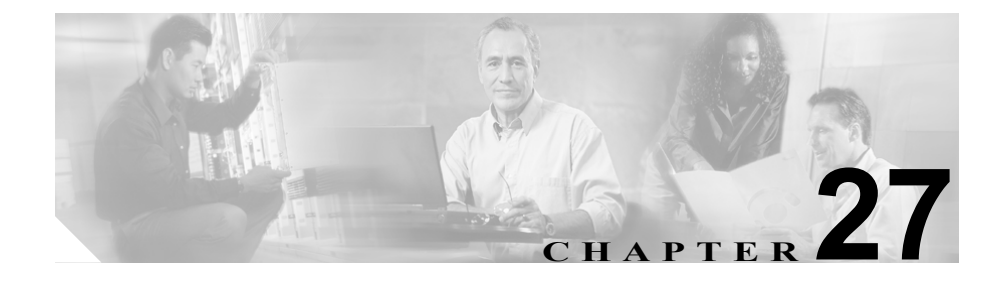

# システム ログ管理の設定

この章では、システム ログの概要を説明します。この章の構成は、次のとおりです。

- システム ログ管理の概要(P.27-2)
- Syslog メッセージの送信 (P.27-4)
- SNMP エージェントの有効化 (P.27-7)

オープン分散システムでは通常、タイプの異なる複数のマシン上で複数のアプリ ケーションが実行されています。Cisco Syslog Analysis では、多様なアプリケー ションから受け取るすべてのログメッセージに共通する管理インターフェイス を提供することで、システムの管理を効率化しています。

この結果、情報が整理されて出力されるため、システムに発生した問題を診断お よびトラブルシューティングする際に役立ちます。

## システム ログ管理の概要

システム ログ管理は他のネットワーク管理システムのプロセスに適合させることもできますが、Cisco デバイスからの Syslog メッセージの管理には、

CiscoWorks2000 Resource Manager Essentials に付属の Cisco Syslog Analysis が最適です。

Cisco Syslog Analyzer は、Cisco Syslog Analysis のコンポーネントとして機能し、 共通ストレージおよび複数のアプリケーションのシステム ログ分析を提供しま す。もう 1 つの主要コンポーネントである Syslog Analyzer Collector は、 Cisco CallManager サーバからログメッセージを収集します。

これら2つのシスコアプリケーションは協調して動作し、Cisco IP Telephony ソ リューション用の集中システム ロギング サービスを提供します。

次のシステム図(図 27-1)に、syslog 解析プロセスにおける Syslog Analyzer と Syslog Collector の機能を示します。

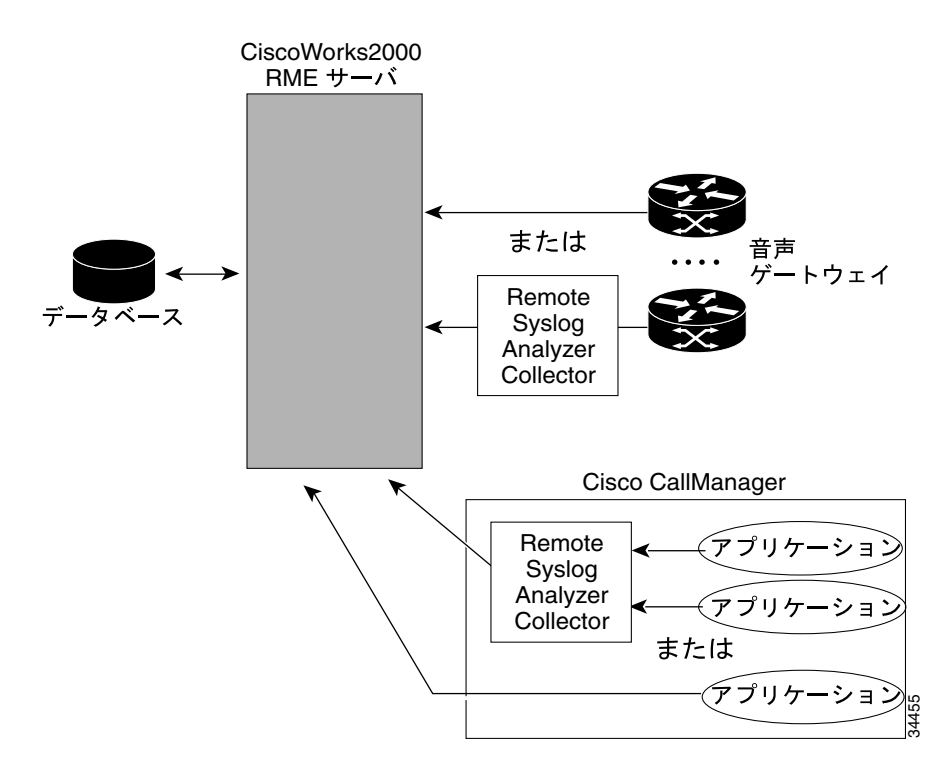

図 27-1 システム ロギング サービスの機能コンポーネント

## Syslog メッセージの送信

Cisco CallManager アプリケーションを設定して、Syslog メッセージを CiscoWorks2000 サーバに直接送信したり、Remote Syslog Analyzer Collector (RSAC) ソフトウェアがインストールされているローカル ホストに送信したり することができます。

次のインターネットアドレスにある、Resource Manager Essentialsの CiscoWorks2000のインストール手順を参照してください。 http://www.cisco.com/univercd/cc/td/doc/product/rtrmgmt/cw2000/index.htm

Remote Syslog Analyzer Collector については、CiscoWorks2000 のオンライン資料 を参照してください。

Cisco CallManager Serviceability インターフェイスは、syslog 出力を送信してロギ ングアクティビティを開始します。詳細については、第2章「アラームの設定」 を参照してください。

### ローカルの Syslog Analyzer Collector へのメッセージの送信

ローカルホストに Syslog メッセージを送信する手順は、次のとおりです。

ステップ1 Cisco CallManager Administration ウィンドウから、Application > Cisco CallManager Serviceability の順に選択します。

Cisco CallManager Serviceability ウィンドウが表示されます。

- ステップ2 Alarm > Configuration の順に選択します。
- ステップ3 Servers 列で、サーバを選択します。

選択したサーバが Current Server というタイトルの後に表示され、設定可能な サービスのボックスが表示されます。 **ステップ4** Configured Services リストから、アラームを設定する対象のサービスを選択しま す。

> 選択したサービスは、選択済みの現行サーバとともに、Current Service というタ イトルの下に表示されます。Alarm Configuration ウィンドウには、アラームモニ タとイベント レベルのリストが表示されます。

- **ステップ5** Enable Alarm for Syslog チェックボックスをオンにします。
- **ステップ6** Alarm Event Level 選択ボックスの下向き矢印をクリックします。

8つのイベントレベルを示すリストが表示されます。

- **ステップ7** 必要なアラーム イベント レベルをクリックします。
- **ステップ8** Syslog メッセージをローカル ホストに送信するために、Server Name ボックスは ブランクのままにします。
- ステップ9 Update をクリックして、設定を保存します。

#### CiscoWorks2000 サーバへのメッセージの送信

Syslog メッセージを CiscoWorks2000 サーバに直接送信する手順は、次のとおり です。

ステップ1 Cisco CallManager Administration ウィンドウから、Application > Cisco CallManager Serviceability の順に選択します。

Cisco CallManager Serviceability ウィンドウが表示されます。

**ステップ2** Alarm > Configuration の順に選択します。

ステップ3 Servers 列で、サーバを選択します。

選択したサーバが Current Server というタイトルの後に表示され、設定可能な サービスのボックスが表示されます。

**ステップ4** Configured Services リストから、アラームを設定する対象のサービスを選択します。

選択したサービスは、選択済みの現行サーバとともに、Current Service というタ イトルの下に表示されます。Alarm Configuration ウィンドウには、アラームモニ タとイベント レベルのリストが表示されます。

- **ステップ5** Enable Alarm for Syslog チェックボックスをオンにします。
- **ステップ6** Alarm Event Level 選択ボックスの下向き矢印をクリックします。

8つのイベントレベルを示すリストが表示されます。

- **ステップ7** 必要なアラームイベントレベルをクリックします。
- **ステップ8** Server Name ボックスに、CiscoWorks2000 サーバの名前を入力します。
- **ステップ9** Update をクリックして、設定を保存します。

## SNMP エージェントの有効化

デバイス情報のクエリーのために SNMP 要求が CiscoWorks2000 から送信される ので、Cisco CallManager のインストール時に Microsoft Windows 2000 SNMP サー ビスを使用可能にしておく必要があります。

システムを追加すると、デバイス データベースが CiscoWorks デバイス リストに 追加され、その情報の取得に SNMP 要求が使用されます。詳細については、第 31章「SNMP の設定」を参照してください。

■ Cisco CallManager Serviceability アドミニストレーション ガイド